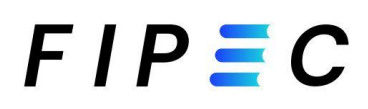

#### PASSO A PASSO PARA EFETUAR SUA MATRÍCULA

### ACESSE:

https://portal.sponteeducacional.net.br/RematriculaWebNova.aspx?cid=73817

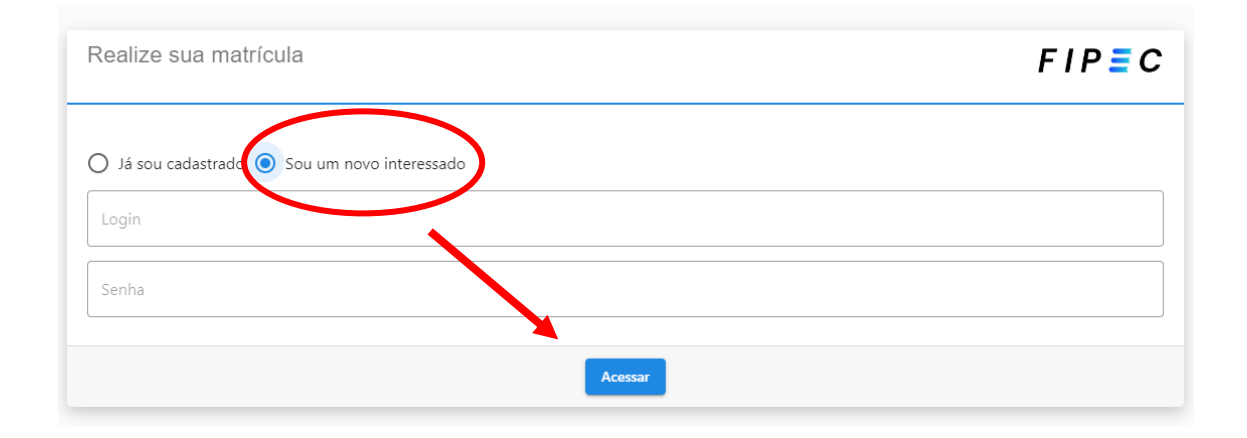

## PREENCHA SEUS DADOS PESSOAIS E CLIQUE EM AVANÇAR, PREENCHA ENDEREÇO E COMUNICAÇÃO

| Seja bem vindo. Confirme suas informações no assistente abaixo. |             |                 |                      |                     |                              |           |
|-----------------------------------------------------------------|-------------|-----------------|----------------------|---------------------|------------------------------|-----------|
|                                                                 |             |                 | 0                    |                     |                              |           |
| Dados pessoais                                                  | Endereço    | Comunicação     | Matricula            | Disciplinas         | Termo de<br>responsabilidade | Finalizar |
| Dados pessoais                                                  |             |                 |                      |                     |                              |           |
| Nome:*                                                          |             |                 | Como sou<br>(Selecio | be do curso:<br>ne) |                              | ~         |
| CPF:*                                                           |             |                 |                      |                     |                              |           |
| RG:                                                             |             |                 |                      |                     |                              |           |
| Data de nascimento:*                                            | Gêne<br>Mas | ero:<br>sculino | ~                    |                     |                              |           |
| Voltar                                                          |             |                 |                      |                     |                              | Avançar   |

# F I P 🚍 C

### EM MATRÍCULA ESCOLHA SEU CURSO E SUA TURMA.

## ANEXE OS DOCUMENTOS NECESSÁRIOS PARA MATRÍCULA.

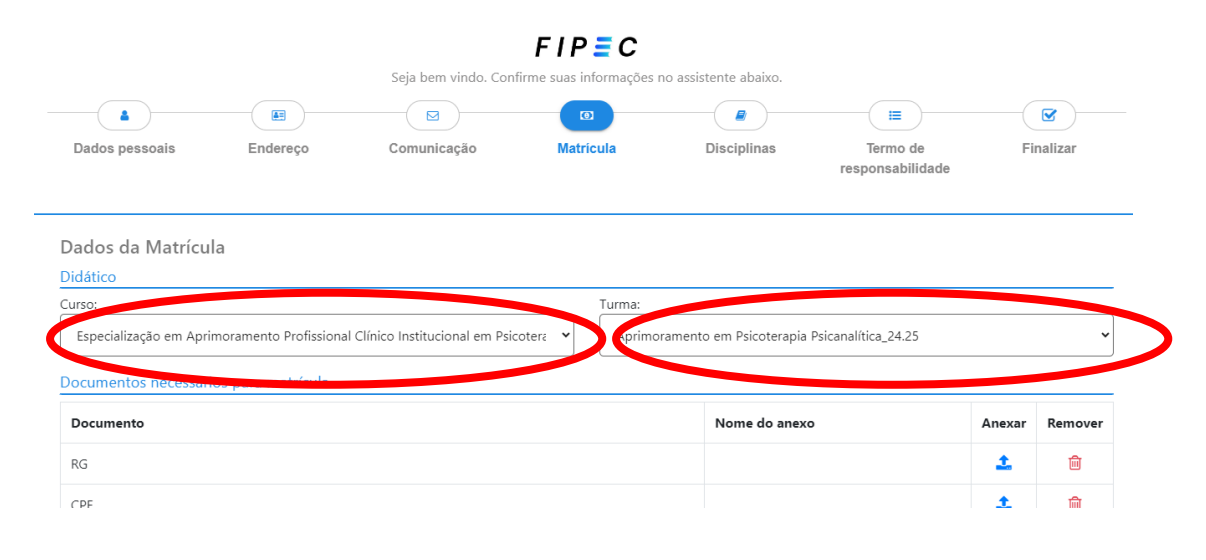

SELECIONE O PLANO DE PAGAMENTO, CONFORME TELA ABAIXO E ESCOLHA A FORMA DE PAGAMENTO (BOLETO, PIX, CARTÃO DE CRÉDITO – RECORRENTE (NÃO UTILIZA O LIMITE DO CARTÃO, É COBRADO MENSALMENTE).

DESCONTO PONTUALIDADE 5% PARA PAGAMENTO ATÉ O VENCIMENTO.

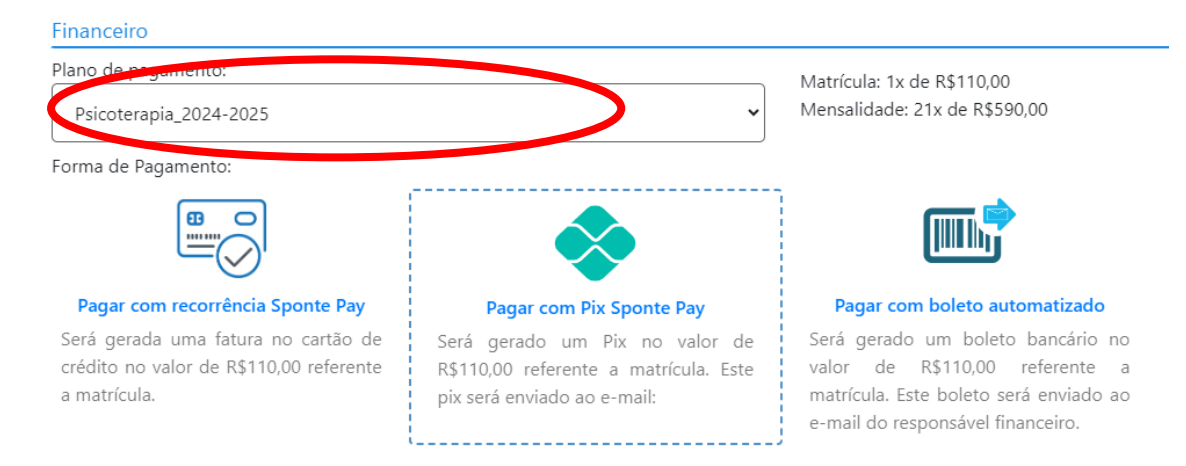

QUALQUER DÚVIDA ENTRAR EM CONTATO PELO WHATSAPP 16 99130 7226.